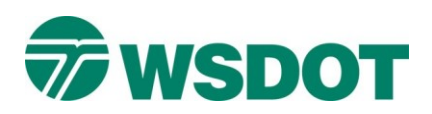

# Cách mở tài khoản Good To Go! từ Hóa đơn phí cầu đường

Truy cập trực tuyến vào <u>www.MyGoodToGo.com</u> và nhập số ID thông báo hóa đơn và biển số xe của quý vị vào ô có nội dung "Pay, dispute or lower toll bill" ("Thanh toán, khiếu nại hoặc giảm hóa đơn phí cầu đường") và cần chắc chắn chọn đúng tiểu bang cấp biển số xe của quý vị. Sau đó nhấn nút "GO" ("BẮT ĐẦU") màu tím

|                                                             | Pay, dispute or low<br>Statement # *                                  | r <b>er toll bill</b><br>Số ID thông báo                        |
|-------------------------------------------------------------|-----------------------------------------------------------------------|-----------------------------------------------------------------|
|                                                             | License plate # *                                                     | Số biển số xe                                                   |
| Welcome to Good To Go!                                      | Country *                                                             |                                                                 |
| The cheapest, easiest way to pay tolls in Washington State. | United States                                                         |                                                                 |
|                                                             | State * Bang                                                          |                                                                 |
| Sign up FOR AN ACCOUNT                                      | GO Statement # can be<br>right corner of your<br>if you have lost you | found in the upper<br>bill. Please <u>contact us</u><br>r bill. |

Nếu biển số xe là tạm thời thì quý vị nhớ nhấp vào ô có ghi "This is a Temporary Plate" ("Đây là biển số xe tạm thời") trước khi nhập số biển số xe.

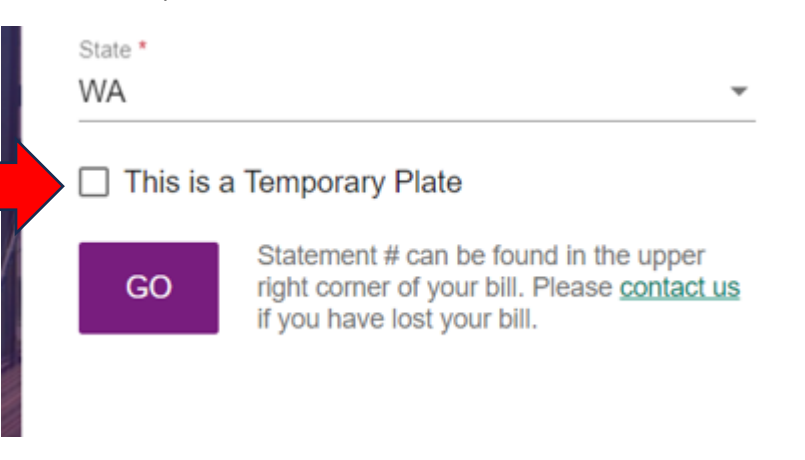

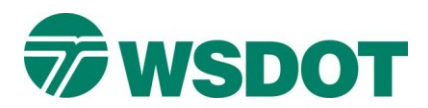

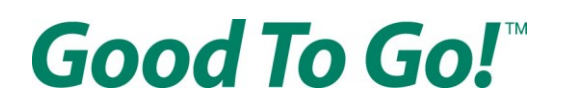

## Trên trang "Toll Bill Summary" ("Tóm tắt hóa đơn phí cầu đường")

Quý vị sẽ cần nhấp vào tùy chọn có nội dung "Lower this bill with a *Good To Go!* account" ("Giảm hóa đơn này bằng tài khoản *Good To Go!*")

Tùy chọn này cho phép quý vị tạo tài khoản *Good To Go!* và sẽ giảm tổng hóa đơn của quý vị xuống số tiền được ghi ở phía bên phải của tùy chọn. Sau khi quý vị đã chọn tùy chọn, hãy nhấp vào nút "NEXT" ("TIẾP THEO") ở phía bên trái cuối trang.

| Customer ID:                                                                                                    |                                                                                                    |                                      |        |
|----------------------------------------------------------------------------------------------------|----------------------------------------------------------------------------------------------------|--------------------------------------|--------|
| 123 address Ave NE<br>Seattle, WA 98115-7118                                                                                                    |                                                                                                    |                                      |        |
| Vie                                                                                                    | ew recent activity                                                                                                    |                                      |        |
| Tolls                                                                                                    | \$11.75                                                                                                    |                                      |        |
| Fees/Civil penalties/Other (                                                                                                    | \$0.00                                                                                                    |                                      |        |
| Current balance due                                                                                                    | \$11.75                                                                                                    |                                      |        |
|                                                                                                    |                                                                                                    |                                      | Tổng s |
| Lower this bill with a Good     Create an account with auto pay a                                                                                                    | <b>To Go! account</b> ? Indicate a state of the set of the set of the s | \$8.25                               | tiền m |
| <ul> <li>Lower this bill with a Good of Create an account with auto pay a</li> <li>Pay total amount due</li> <li>Pay the full amount due without created</li> </ul>                                                            | <b>To Go! account ?</b><br>Ind save \$3.50 today. It's free and takes less than 10 minutes.<br>eating an account.                                                                                                    | \$8.25<br>\$11.75                    | tiền m |
| <ul> <li>Lower this bill with a Good Create an account with auto pay a</li> <li>Pay total amount due<br/>Pay the full amount due without cr</li> <li>Make a partial payment</li> </ul>                                         | <i>To Go!</i> account <b>?</b><br>Ind save \$3.50 today. It's free and takes less than 10 minutes.<br>eating an account.                                                                                                    | \$8.25<br>\$11.75<br>\$ Other amount | tiền m |
| <ul> <li>Lower this bill with a Good Create an account with auto pay a</li> <li>Pay total amount due<br/>Pay the full amount due without cr</li> <li>Make a partial payment<br/>NOTE: You must pay the full bill by</li> </ul> | To Go! account       ?         Ind save \$3.50 today. It's free and takes less than 10 minutes.         eating an account.         y the due date to avoid late fees and civil penalties.                                                                                                    | \$8.25<br>\$11.75<br>\$ Other amount | tiền m |

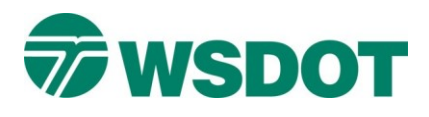

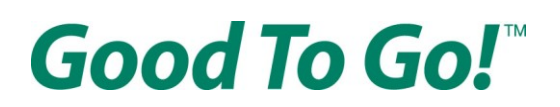

### Trên trang "Account Access" ("Truy cập tài khoản")

Chọn tên người dùng, mật khẩu và mã định danh cá nhân (Personal Identification Number, PIN) bốn chữ số.

Tên người dùng của quý vị phải có tối thiểu sáu ký tự và chỉ chứa chữ cái, số hoặc là địa chỉ email hợp lệ.

Mật khẩu của quý vị phải sử dụng:

- Tối thiểu tám ký tự
- Ít nhất một chữ cái viết hoa
- Ít nhất một chữ cái viết thường
- Ít nhất một số (0-9)

~ '

| 1                      | 2                           | 3        |           | 6                                                                                                    | 6                 |
|------------------------|-----------------------------|----------|-----------|----------------------------------------------------------------------------------------------------|-------------------|
| ount Access            | Customer Info               | Vehicles | Passes    | How to Pay                                                                                                  | Review & Pa       |
| Account ac             | cess                        |          |           | Username requirements                                                                                       | :                 |
| Choose a usern         | ame and password            |          |           | ✓ Minimum of 6 characters ✓ Contain only letters and nu                                                     | mbers, or a valid |
| Jsername *             |                             | Tên ngườ | 'i dùng   | email address Password requirements √ Minimum of 8 characters                                               | :                 |
| Password *             |                             | Mật khẩu | I         | ✓ At least 1 uppercase letter ✓ At least 1 lowercase letter ✓ At least 1 number (0-9) ✓ Password must match |                   |
| Confirm password *     |                             | Xác nhận | mật khẩu  |                                                                                                    |                   |
| Create a 4 digit       | PIN                         |          |           |                                                                                                    |                   |
| /erifies your identity | for automated phone support |          |           |                                                                                                    |                   |
| PIN *                  |                             | PIN      |           |                                                                                                    |                   |
| Confirm PIN *          |                             | Xác nh   | ận mã PIN |                                                                                                    |                   |
|                        |                             |          |           |                                                                                                    |                   |
|                        |                             |          |           |                                                                                                    |                   |

Sau khi chọn tên người dùng, mật khẩu và mã PIN hợp lệ, hãy nhấp vào nút NEXT (TIẾP THEO) ở cuối trang.

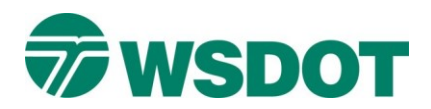

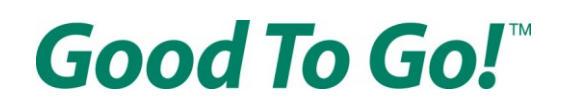

## Trên trang "Customer Information" ("Thông tin khách hàng")

Nhập thông tin phù hợp vào tất cả các trường của biểu mẫu được đánh dấu bằng dấu hoa thị (\*)

Quý vị phải nhập tên, họ, địa chỉ email hợp lệ và số điện thoại hợp lệ. Nhấp vào ô có nội dung "Send me text message alerts" ("Gửi cho tôi thông báo qua tin nhắn văn bản") nếu quý vị muốn nhận thông báo quan trọng qua tin nhắn văn bản.

| 0                                                                     | 2                                  | 3                     |           | 0-               |
|-----------------------------------------------------------------------|------------------------------------|-----------------------|-----------|------------------|
| Account Access                                                        | Customer Info                      | Vehicle               | 5         | Passes           |
| Customer                                                              | information                        |                       |           |                  |
| I am creating a                                                       | n account for a business, n        | on-profit, or governn | ient agen | cy.              |
| Primary conta                                                         | ct Information                     |                       |           |                  |
| First name *                                                          |                                    | Middle initial        |           | Chữ cái đầu tiên |
|                                                                       |                                    |                       |           |                  |
| Last name *                                                           |                                    | Suffix                | *         |                  |
| Last name *<br>Email *                                                |                                    | Suffix                | •         |                  |
| Last name *<br>Email *<br>Phone type *<br>Mobile                      | <ul> <li>Phone number *</li> </ul> | Suffix                | 0         | Số điện thoại    |
| Last name *<br>Email *<br>Phone type *<br>Mobile<br>Add another phone | Phone number *     anumber         | Suffix                | •         | Số điện thoại    |

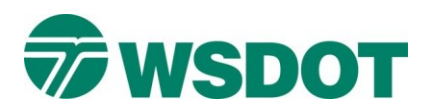

Sau đó nhập địa chỉ gửi/nhận thư của quý vị:

| Apartment, sui  | ite, etc.          |       |                     | Căn hộ, phòng, v.v. |
|-----------------|--------------------|-------|---------------------|---------------------|
| City *          |                    |       |                     | Thành phố           |
| Country *<br>US | State / Province * | ✓ ZIF | <sup>o</sup> code * |                     |
| Quốc gia        | Bang               |       | Mã bưu chính        |                     |

Quý vị có thể sẽ thấy cửa sổ bật lên yêu cầu quý vị xác nhận địa chỉ vì địa chỉ này không khớp với địa chỉ mà Dịch vụ Bưu chính Hoa Kỳ (United States Postal Service, USPS) ghi nhận. Quý vị chỉ cần xác nhận địa chỉ nào là chính xác.

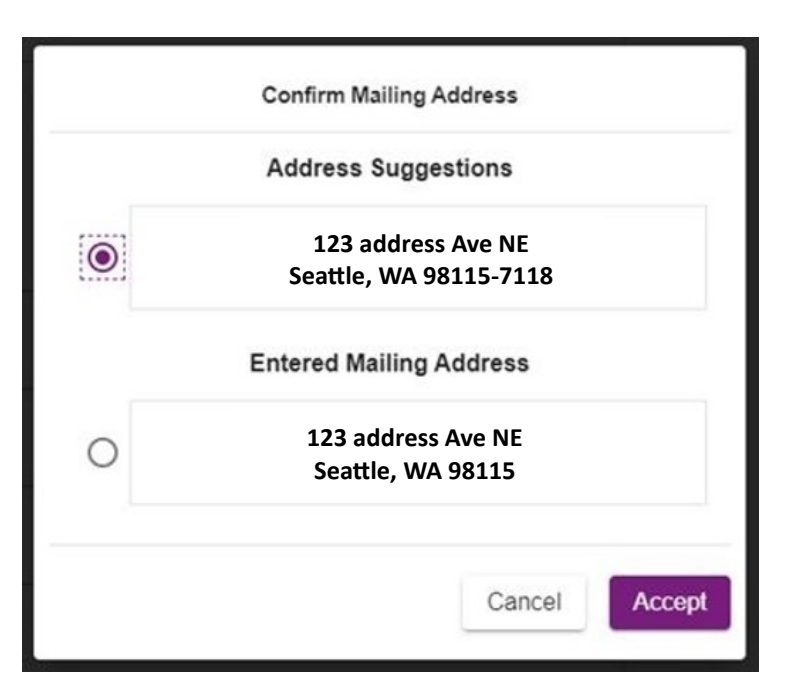

Sau đó nhấp vào nút NEXT (TIẾP THEO) ở cuối trang.

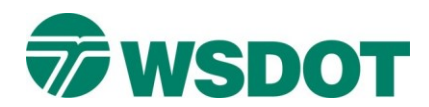

## Trên trang "Vehicles" ("Phương tiện")

Nhập thông tin biển số xe của quý vị và cần chắc chắn chọn đúng loại biển số từ menu thả xuống.

|           | 0                                                    | 2                                        |                         |        |                                                        |              |
|-----------|------------------------------------------------------|------------------------------------------|-------------------------|--------|--------------------------------------------------------|--------------|
|           | Account Access                                       | Customer Info                            | Vehicles                | Passes | How to Pay                                             | Review & Pay |
|           | Vehicles                                             |                                          |                         |        | Account summary                                        |              |
| ên phương | Tell us about your                                   | vehicles.                                |                         | ^      | Account access<br>TesterTester<br>Customer information |              |
| iện       | Country *                                            | State *<br>WA                            | *                       |        | Tester Tester null<br>401 2nd Ave S Seattle, WA US     | CHANGE       |
|           | Standard or S<br>O US Governm                        | Special Design Background O              | Temporary<br>r 🔿 Tribal |        |                                                        |              |
|           | Passenger<br>Passenger                               |                                          | *                       |        |                                                        |              |
|           | Plate sample: A<br>1A1111, 111111,<br>11111AA, A1111 | AA1111, 111AAA,<br>1111AA,<br>1A, AA1111 | 000                     |        |                                                        |              |
|           | This is a per                                        | sonalized license plate                  |                         |        |                                                        |              |

Nếu quý vị có biển số xe được cá nhân hóa, cần chắc chắn nhấp vào ô có nội dung "This is a personalized license plate" ("Đây là biển số xe được cá nhân hóa")

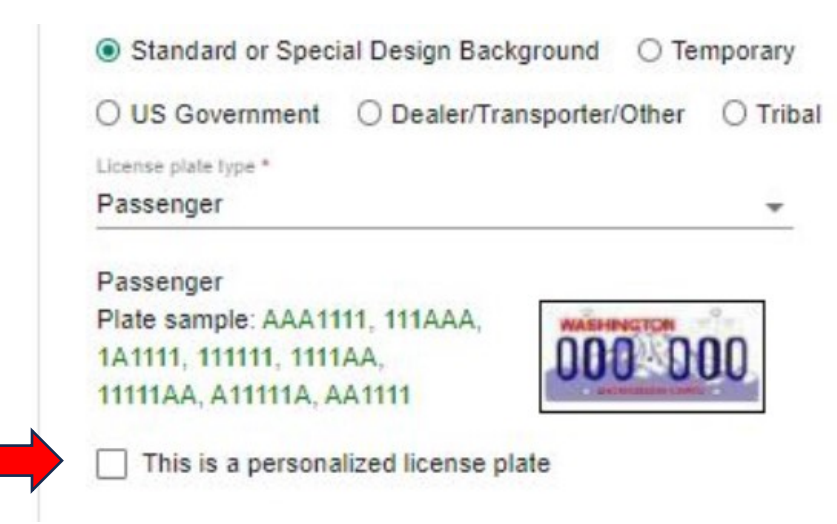

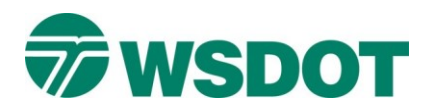

Sau đó nhập biển số xe và sử dụng các menu thả xuống tiếp theo để nhập thông tin về xe của quý vị.

| S     Xe     Vehicle s     Vehicle # 1                                                                                                    | Ac   | count Access                                                          | Customer Info                          | Vehicles   | Passes | 6 How to Pay                   | Review & Pa |
|----------------------------------------------------------------------------------------------------|------|-----------------------------------------------------------------------|----------------------------------------|------------|--------|--------------------------------|-------------|
| Tell us about your vehicles.     Vehicle # 1     Vehicle nickname   Curring**   US   WA     Istart   Istart   Value   Value   Istart   Value   Vehicle nickname   Curring**   Start   Value   Istart   Value   Vehicle nickname   Start   Value   Vehicle nickname   Start   Value   Value <td< td=""><td></td><td>Vehicles</td><td></td><td></td><td></td><td>Account summary</td><td></td></td<>                                                      |      | Vehicles                                                              |                                        |            |        | Account summary                |             |
| Standard of Special Design Background O Temporary       Customer information Tester Tester Tester       Customer information CHANN         O Standard of Special Design Background O Temporary       US Government O Dealer/Transporter/Other O Tribal       Tribal         Customer plate type*       Passenger       *         Passenger       *         Passenger       *         Passenger       *         Passenger       *         Passenger       *         Passenger       *         Passenger       *         Passenger       *         Passenger       *         Passenger       *         Passenger       *         Model *       Celor         O This is a non-passenger vehicle       *         Year *       Make *       *         Model *       Celor       *                                                                                    |      | Tell us about your v                                                  | vehicles.                              |            |        |                                |             |
| Vehicle nickname     Custory*   US   While     Standard or Special Design Background     Temporary   US Government   Dealer/Transporter/Other     Tible sample:   Passenger   Passenger |      | Vehicle # 1                                                           |                                        |            | ~      | Account access<br>TesterTester |             |
| Vehicle nickmame     Cuentry*     US     VA     Stant**     US     VA     Stant**     US     VA     Stant**     US     VA     Stant**     US     VA     Stant**     US     VA     Stant**     US     VA     Stant**     US     VA     Stant**     US     VA     Stant**     VA     Stant**     VA     Stant**     VA     Stant**     VA     VA     Stant***     VA     VA     VA     VA     VA     VA     VA     VA     VA     VA     VA     VA     VA     VA     VA     VA     VA     VA </td <td></td> <td></td> <td></td> <td></td> <td></td> <td>Customer information</td> <td></td>                                                                                                    |      |                                                                       |                                        |            |        | Customer information           |             |
| 401 2nd Ave S Seattle, WA US<br>401 2nd Ave S Seattle, WA US<br>401 2nd Ave S Seattle, WA US<br>401 2nd Ave S Seattle, WA US<br>401 2nd Ave S Seattle, WA US<br>401 2nd Ave S Seattle, WA US<br>401 2nd Ave S Seattle, WA US<br>401 2nd Ave S Seattle, WA US<br>401 2nd Ave S Seattle, WA US<br>401 2nd Ave S Seattle, WA US<br>401 2nd Ave S Seattle, WA US                                                                                                    |      | Vehicle nickname                                                      | 5                                      |            |        | Tester Tester null             | CHANG       |
| US WA                                                                                                    |      | Country *                                                             | State *                                |            |        | 401 2nd Ave S Seattle, WA US   |             |
| Standard or Special Design Background O Temporary US Government O Dealer/Transporter/Other O Tribal License plate Type* Passenger Plate sample: AA1111, 111AA, 1A1111 This is a personalized license plate License plate number* O This is a non-passenger vehicle Year* Make* Make* Model* Color * ADD ANOTHER VEHICLE                                                                                                    |      | US                                                                    | WA WA                                  | *          |        |                                |             |
| O US Government O bealer/Transporter/Other O Tribal   Loarnee plate type* Passenger   Passenger •   Passenger •                                                                                                    |      | Standard or S                                                         | pecial Design Background               | Temporary  |        |                                |             |
| License plate number *   Infinis a non-passenger vehicle   Year *   Model *   Color                                                                                                    |      | O US Governme                                                         | ont O Dealer/Transporter/Othe          | r O Tribal |        |                                |             |
| Passenger Plate sample: AA1111, 111AAA, 1A1111, 1111AA, 11111A, A11111  This is a personalized license plate License plate number*  This is a non-passenger vehicle Year* Make* Model* Color  ADD ANOTHER VEHICLE                                                                                                    |      | License plate type *                                                  |                                        |            |        |                                |             |
|                                                                                                    |      | Passenger<br>Plate sample: AA<br>1A1111, 111111, 1<br>11111AA, A11111 | A1111, 111AAA,<br>1111AA,<br>A, AA1111 | 000        |        |                                |             |
| iố xe                                                                                                    |      | This is a pers                                                        | ionalized license plate                |            |        |                                |             |
| This is a non-passenger vehicle  Year* Model* Color  ADD ANOTHER VEHICLE                                                                                                    | ố xe | License plate nur                                                     | mber *                                 |            |        |                                |             |
| Year * Make * *<br>Model * Color *<br>ADD ANOTHER VEHICLE                                                                                                    |      | This is a non-                                                        | passenger vehicle                      |            |        |                                |             |
| Model * Color  Color                                                                                                    |      | Year *                                                                | <ul> <li>Make *</li> </ul>             | *          |        |                                |             |
| ADD ANOTHER VEHICLE                                                                                                    |      | Model *                                                               | - Color                                | •          |        |                                |             |
| ADD ANOTHER VEHICLE                                                                                                    |      |                                                                       |                                        |            |        |                                |             |
|                                                                                                    | [    | ADD ANOTH                                                             | ER VEHICLE                             |            |        |                                |             |

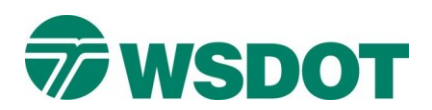

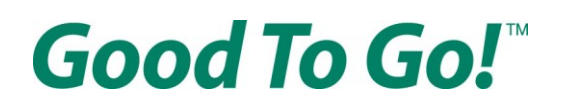

Nếu thương hiệu và dòng xe của quý vị không được liệt kê trong các tùy chọn của menu thả xuống, hãy nhấp vào ô có nội dung "This is a non-passenger vehicle" ("Đây là xe không chở khách") để quý vị có thể nhập thương hiệu và dòng xe thay vì sử dụng danh sách được cung cấp.

| Năm | Year *     | <ul> <li>Make *</li> </ul> | 🗸 Thu | rơng hiệ |
|-----|------------|----------------------------|-------|----------|
|     | Model *    | - Color                    | •     |          |
|     | Dòng xe    | e Mài                      | ı sắc |          |
|     |            |                            |       |          |
|     | ADD ANOTHE | ER VEHICLE                 |       |          |

Sau khi kiểm tra thấy mọi thông tin đều chính xác, quý vị hãy nhấp vào nút NEXT (TIẾP THEO) ở cuối trang.

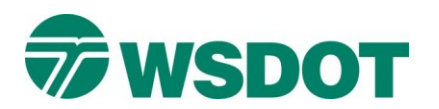

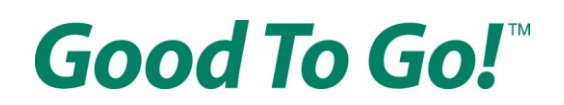

## Trên trang "Passes" ("Thẻ")

Quý vị có thể kích hoạt thẻ mà quý vị đã có hoặc mua thẻ mới. Mỗi loại thẻ có những ưu điểm khác nhau:

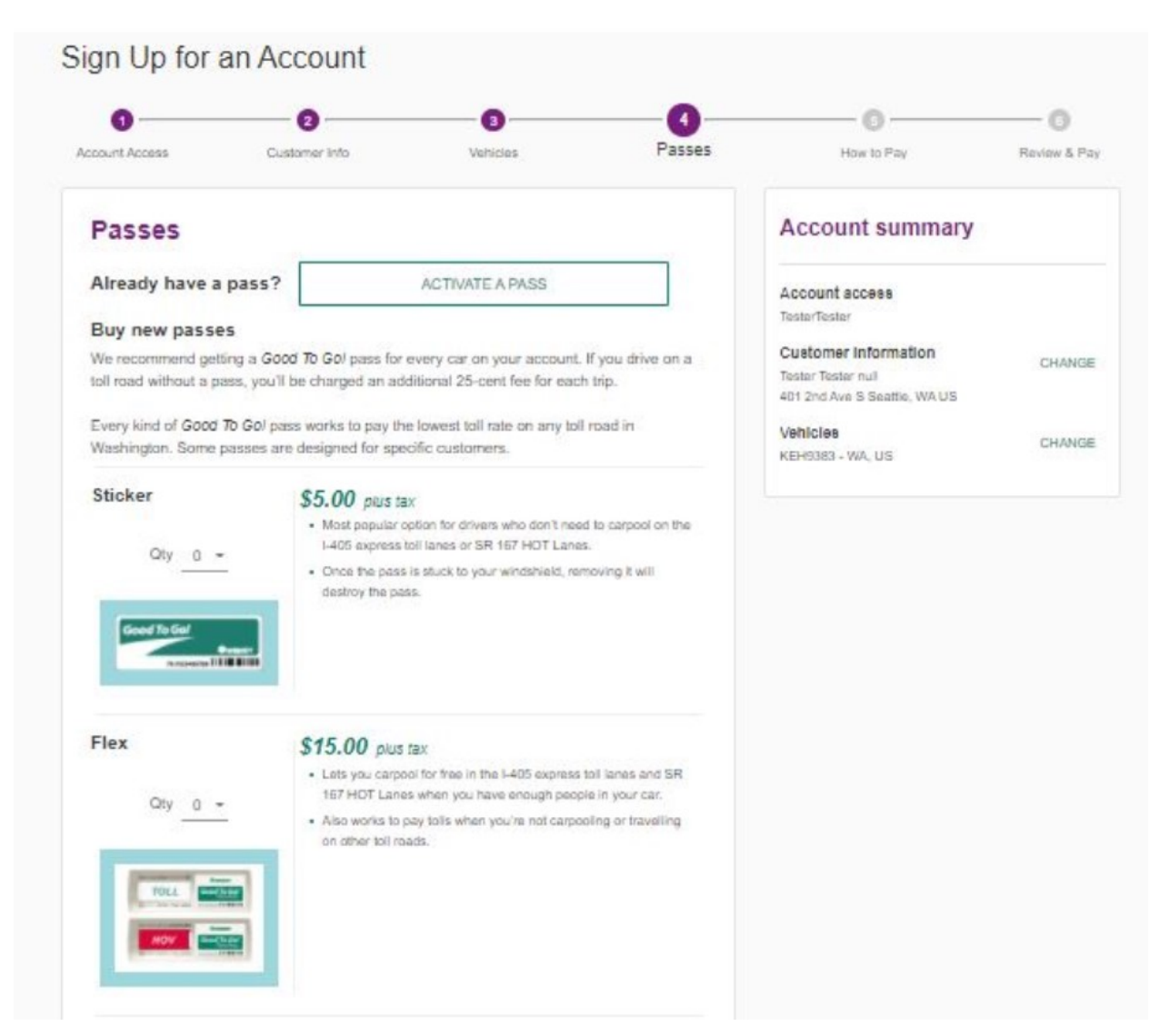

Thẻ Sticker có giá 5 đô la cộng thuế và là lựa chọn phổ biến nhất cho những người lái xe không cần đi chung xe trên làn thu phí nhanh I-405 hoặc Phí lưu thông cho làn xe đông hành khách (High-Occupancy Toll, HOT) SR 167. Thẻ này cho phép quý vị trả phí cầu đường trên tất cả các tuyến đường thu phí ở Washington. Một khi đã dán thẻ vào kính chắn gió thì việc tháo thẻ ra sẽ làm hỏng thẻ.

Thẻ Flex có giá 15 đô la cộng thuế, cho phép quý vị đi chung xe miễn phí trên các làn thu phí nhanh I-405 và làn HOT trên SR 167 khi quý vị có đủ người trong xe. Thẻ này cũng có thể trả phí cầu đường trên tất cả các tuyến đường thu phí ở Washington khi không có đủ người đi chung xe.

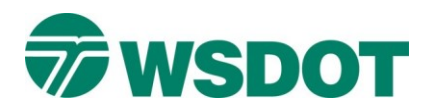

| License Plate    | \$12.00 plus tax                                                                                                    |
|------------------|----------------------------------------------------------------------------------------------------|
|                  | <ul> <li>This is an alternative for drivers who have specialized<br/>windshields containing metal in the glass.</li> </ul>                                            |
| Qty 0 -          | <ul> <li>Check your owner's manual if you are unsure if you need this pass.</li> </ul>                                                                                |
|                  | <ul> <li>Many cars with specialized windshields also have a specific spo<br/>to install sticker passes.</li> </ul>                                                    |
| Motorcycle       | \$8.00 plus tax                                                                                                    |
| Qty 0 -          | <ul> <li>Motorcycles with a pass always ride for free on the I-405 express<br/>toil lanes and the SR 167 HOT Lanes. Works to pay tolls on<br/>other roads.</li> </ul> |
| -                | It is llegal to install this kind of pass on any vehicle other than a motorcycle.                                                                                     |
| Territor and the | Once the pass is stuck to your bike, removing it will destroy the pass.                                                                                               |
|                  |                                                                                                    |
| NEXT BAC         | к                                                                                                    |
| 1946 (1949)      |                                                                                                    |

Thẻ License Plate có giá \$12 cộng thuế, là lựa chọn thay thế cho tài xế có kính chắn gió đặc biệt chặn tín hiệu giữa thiết bị thu phí và thẻ. Hãy kiểm tra sách hướng dẫn sử dụng nếu quý vị không chắc có cần loại thẻ này không, vì nhiều xe có kính chắn gió đặc biệt vẫn có vị trí riêng để gắn thẻ và sử dụng bình thường.

Thẻ Motorcycle giá \$8 cộng thuế. Xe máy được sử dụng miễn phí làn thu phí nhanh trên I-405 và làn HOT trên SR 167, nhưng sẽ phải trả phí cầu đường khi qua Tacoma Narrows Bridge, cầu SR 520 và hầm SR 99. Một khi đã dán thẻ lên xe, việc gỡ ra sẽ làm hỏng thẻ.

Dùng menu cuộn xuống cạnh mục "Qty" ("SL") để chọn số lượng thẻ muốn mua mỗi loại.

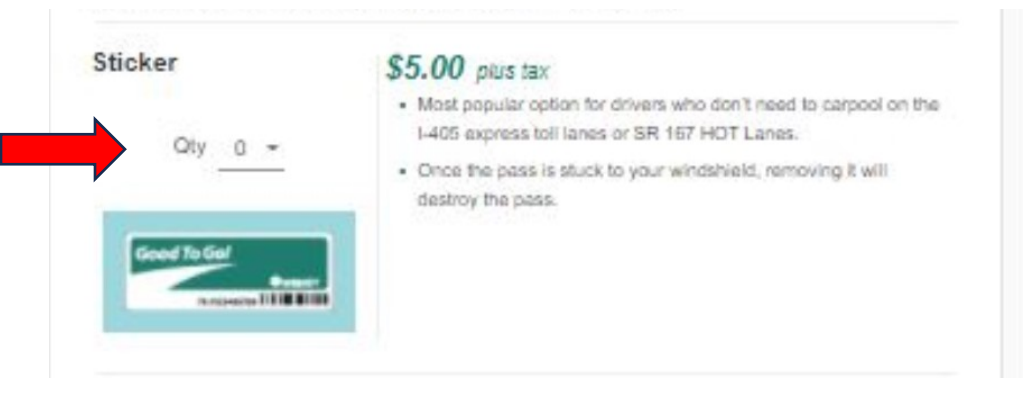

Quý vị không bắt buộc phải mua thẻ, nhưng sẽ tiết kiệm chi phí cho mỗi chuyến đi nếu dán thẻ trong xe. Nếu không có thẻ, quý vị sẽ trả thêm 25 cent mỗi lượt.

Sau khi hoàn tất lựa chọn, cuộn xuống cuối trang và nhấn nút NEXT (TIẾP THEO).

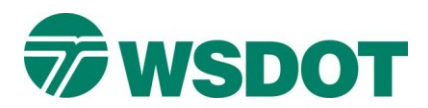

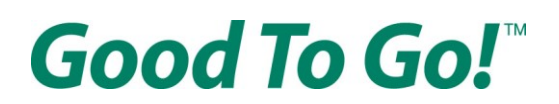

### Trên trang "How to pay" ("Hình thức thanh toán")

Quý vị cần chọn loại tài khoản:

Pre-paid (Trả trước): Quý vị trả trước \$30 khi mở tài khoản để thanh toán cho các khoản phí cầu đường trong tương lai. Khi số dư trong tài khoản còn ít, tài khoản sẽ tự động nạp thêm qua thẻ tín dụng. Hoặc quý vị có thể chọn những ngày cụ thể trong tháng để nạp tiền vào tài khoản qua séc điện tử.

Pay As You Go (Trả theo lượt): Sau khi quý vị đi đường, phí cầu đường sẽ được tự động tính vào thẻ tín dụng của quý vị hai lần một tháng. Không yêu cầu số dư trả trước.

| How to pa                                          | У                                                                                                    |
|----------------------------------------------------|----------------------------------------------------------------------------------------------------|
| How do you want                                    | to pay for tolls?                                                                                                    |
| You'll pay the sam<br>you choose.                  | e low toll rate with a Good To Go! pass no matter which payment option                                                                                                    |
| Pre-Paid                                           |                                                                                                    |
| Pre-pay \$30 w<br>balance gets I<br>days of the mo | when you open your account to cover future tolls. When your account<br>ow, it is automatically refilled via credit card. Or you can choose specific<br>onth to refill the account via electronic checks. |
| O Pay As You Go                                    |                                                                                                    |
| After you drive<br>pre-paid balar                  | e, tolls are automatically charged to your credit card twice a month. No                                                                                                    |

<u>Nếu chọn Pay As You Go (Trả theo lượt)</u>, nhấn NEXT (TIẾP THEO) để đến trang Review & Pay (Xem lại & Thanh toán).

**<u>Nếu chọn Pre-Paid (Trả trước)</u>**, quý vị cần chọn phương thức thanh toán: thẻ tín dụng hoặc séc điện tử.

Với séc điện tử (ACH), tài khoản sẽ được nạp 2 lần một tháng để duy trì số dư tối thiểu. Nếu số dư xuống dưới \$0 trước ngày nạp tiền định kỳ và quý vị di chuyển qua trạm thu phí, hóa đơn có thể được gửi qua bưu điện. Nếu muốn tài khoản được nạp trước khi số dư về \$0, hãy chọn "pay with a credit card" ("thanh toán bằng thẻ tín dụng").

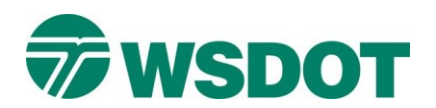

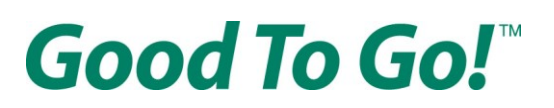

Payment method

O Credit card

Electronic check

With the Electronic check (ACH) payment method, an account is replenished twice a month to maintain a minimum balance. If your balance falls below \$0 before your preset replenishment date and you make toll trips, you may receive a toll bill in the mail. If you prefer your *Good To Go!* account refills before your balance falls below \$0 you will need to select the "pay with a credit card" option.

Quý vị có thể nạp thêm tiền khi mở tài khoản bằng cách nhập số tiền vào ô như hình dưới:

| Additional de | eposit amount |
|---------------|---------------|
| \$            | (optional)    |

Nếu quý vị chọn Electronic Check (Séc điện tử), quý vị có thể lựa chọn tự động nạp tiền vào tài khoản.

Hãy đánh dấu vào ô "Refill my account automatically" ("Tự động nạp tiền vào tài khoản") nếu quý vị muốn hệ thống tự động trừ một khoản cố định từ nguồn thanh toán để nạp vào tài khoản *Good To Go!* khi số dư xuống dưới mức quy định. Tại ô nhập liệu ngay bên dưới, hãy điền số tiền quý vị muốn nạp vào tài khoản *Good To Go!* mỗi lần. Số tiền nạp tự động không được thấp hơn \$30.

| Auto Pay options                                 |
|--------------------------------------------------|
| Refill my account automatically<br>Refill Amount |
| \$ 30.00                                         |

Tiếp theo, quý vị có thể chọn hai ngày trong tháng để hệ thống tự động trừ tiền từ nguồn thanh toán và nạp vào tài khoản với số tiền quý vị đã chọn ở trên.

| Refill my accou  | nt to this same bala | ance on the following dates 🧉 | 2 |
|------------------|----------------------|-------------------------------|---|
| 1st refill day * | 2nd refill day       | •                             |   |
| 1                | <del>v</del> 15      | *                             |   |

Sau khi hoàn tất lựa chọn, cuộn xuống cuối trang và nhấn nút NEXT (TIẾP THEO).

Nếu quý vị chọn Credit card (Thẻ tín dụng), quý vị cũng có thể thiết lập tự động nạp tiền vào tài khoản.

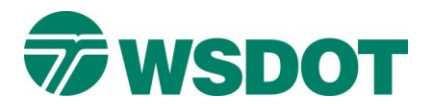

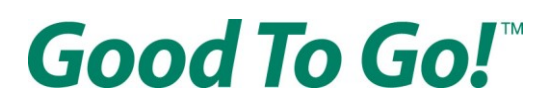

### How do you want to pay for tolls?

You'll pay the same low toll rate with a Good To Go! pass no matter which payment option you choose.

#### Pre-Paid

Pre-pay \$30 when you open your account to cover future tolls. When your account balance gets low, it is automatically refilled via credit card. Or you can choose specific days of the month to refill the account via electronic checks.

#### O Pay As You Go

After you drive, tolls are automatically charged to your credit card twice a month. No pre-paid balance required.

#### Payment method

Credit card

Electronic check

#### Additional deposit amount

\$ (optional)

### Auto Pay options

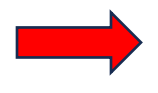

Refill my account automatically

When your account reaches a low balance of \$8, your credit or debit card is automatically billed \$30 to replenish your account. These are minimum required amounts to keep your account active.

Sau khi hoàn tất lựa chọn, cuộn xuống cuối trang và nhấn nút NEXT (TIẾP THEO).

Khi số dư tài khoản xuống còn \$8, thẻ tín dụng/ghi nợ của quý vị sẽ tự động bị trừ \$30 để bổ sung vào tài khoản. Đây là mức tối thiểu bắt buộc để duy trì tài khoản hoạt động.

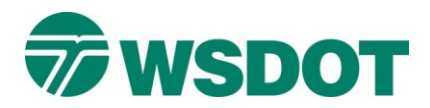

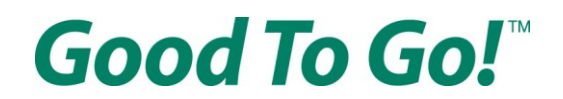

## Trên trang "Review & Pay" ("Xem lại & Thanh toán")

Nhập thông tin thanh toán.

<u>Nếu quý vị chọn Credit card (Thẻ tín dụng)</u> ở trang trước, hãy nhập thông tin thẻ, địa chỉ thanh toán, địa chỉ giao hàng.

|                        | Sign Up for                   | an Account     |               |                 |  |  |
|------------------------|-------------------------------|----------------|---------------|-----------------|--|--|
|                        | 1<br>Account Access           | Customer Info  | 3<br>Vehicles | Passes          |  |  |
|                        | Review & I                    | Pay            |               |                 |  |  |
|                        | Cardholder name *             | nation *       |               | Tên chủ thẻ     |  |  |
|                        | Credit card number            |                | ASA 100 100   | Số thẻ tín dụng |  |  |
| Ngày hết hạn<br>(MMYY) | Expiration (MMYY)             | * Security coo | de * 📃        | Mã bảo mật      |  |  |
| (                      | Billing address *             |                |               |                 |  |  |
|                        | ● 401 2nd Ave S , \           | WA 98104-3858  |               |                 |  |  |
|                        | O Use other billing           | address        |               |                 |  |  |
|                        | Shipping addre                | ess *          |               |                 |  |  |
|                        | 401 2nd Ave S , WA 98104-3858 |                |               |                 |  |  |
|                        | ○ Use other shipping address  |                |               |                 |  |  |

Nếu quý vị chọn Electronic Check (Séc điện tử), vui lòng nhập thông tin tài khoản ngân hàng

| Review & Pay                  |   |                       |
|-------------------------------|---|-----------------------|
| Payment information *         |   |                       |
| Account Type                  |   |                       |
| Checking O Saving             |   |                       |
| 108                           |   |                       |
| Routing Number Account Number |   |                       |
| Name on account *             |   | Tên chủ tài khoản     |
| Routing number *              | 0 | Mã định tuyến         |
| Account number *              | 0 | Số tài khoản          |
| Financial Institution Name    |   | Tên tổ chức tài chính |

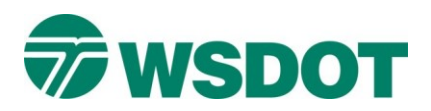

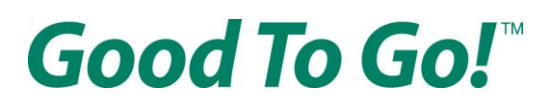

Sau đó, quý vị cần đọc và đồng ý với Điều khoản & Điều kiện cũng như Điều khoản & Điều kiện của Hệ thống thanh toán tự động (Automated Clearing House, ACH) <u>Các điều khoản này có sẵn dưới dạng PDF</u> <u>trên website Washington State Department of Transportation (WSDOT)</u> bằng tiếng Ả Rập, Trung, Hàn, Nga, Somali, Tây Ban Nha và Việt. Đánh dấu vào ô "I agree to the Terms and Conditions" ("Tôi đồng ý với Điều khoản và Điều kiện") để xác nhận đồng ý

Terms & conditions

1 Download / Print

Sau khi xác nhận, quý vị hãy xem lại toàn bộ thông tin tài khoản mới ở bên phải trang để đảm bảo thông tin liên hệ và thông tin xe đều chính xác.

Nhấn nút PAY NOW (THANH TOÁN NGAY) màu tím ở cuối trang.

Chúc mừng! Quý vị vừa mở thành công tài khoản *Good To Go!* Quý vị sẽ được chuyển đến trang xác nhận tài khoản đã được mở, trong đó có số xác nhận và ID khách hàng của quý vị. Thông tin này cũng sẽ được gửi đến địa chỉ email quý vị đã đăng ký.

Gọi tổng đài 1-866-936-8246 nếu có thắc mắc, gặp sự cố khi mở tài khoản, hoặc cần hỗ trợ thêm. Dịch vụ dịch thuật được cung cấp miễn phí.